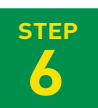

# 加入プラン選択

#### 「近大生基本プラン」「安心プラン」等ご希望のプランをご選択ください。

※『近大生基本プラン』『安心プラン』以外をご希望の方は、生協へお問合わせください。 ※一人暮らしで「学生賠償責任保険(一人暮らし特約あり)」をご希望でない方も、生協へお問合わせください。

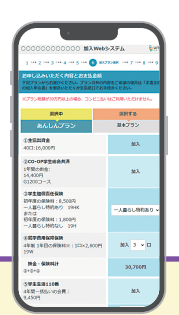

CO·OP学生総合共済にお申し込みの方は、 CO·OP学生総合共済新社会人コースへの 事前申し込みができます。 ※新社会人コースとは、CO·OP学生総合共済加入者の方が 満30歳満期日まで継続できる専用コースです。

※事前申込いただくことで、CO・OP学生総合共済新社会人コースへスムーズな継続が可能です。 (事前申込いただいても卒業までCO・OP学生総合共済新社会人コースの掛金は発生しません。) ※詳しくは、募集パンフレット9ページの「CO・OP学生総合共済新社会人コース」をご覧ください。

## 学部別おすすめ『加入プラン』の入力方法

## ●「近大生基本プラン」「安心プラン」の方

|              |                                       | <sub>選択中</sub><br>近大生<br>基本プラン | 選択する<br>安心プラン     |    | 就学費用保障保険の口数を「ご入学・学部<br>おすすめ口数」に変更してください。                                                                        |  |
|--------------|---------------------------------------|--------------------------------|-------------------|----|----------------------------------------------------------------------------------------------------|--|
| ①生協出資金       | 50 : 5,000PJ<br>10 : 1,000PJ          | 加入                             | λut               |    | 学部別「就学費用保障保険」おすすめ口数                                                                                             |  |
| ②CO•OP学生総合共済 | 1年間の掛金:<br>14,400円<br>G1200コース        | <i>10</i> 入                    | 加入                |    | <ul> <li>3口:短期大学部</li> <li>5口:法・経済・経営・文芸(芸術以外)・総合社会学部</li> <li>6口:文芸学部(芸術)・国際・理工・建築・情報・<br/>薬(創薬)学部・</li> </ul> |  |
| ③学生賠償責任保険    | 初年度の保険料 :<br>1,800円<br>19H            | 加入                             | 加入                |    |                                                                                                    |  |
| ④就学費用保障保険    | 4年制 1年目の保険<br>料※:<br>1ロ×2,610円<br>19W | tal 1 🗸 🗆                      | λuλ 3 ∨ □         |    | 8口:薬学部(医薬)                                                                                                    |  |
| 共済掛金・保険料計    | (2)+(2)+(0)                           | 18,810円                        | 24,030円           |    |                                                                                                    |  |
| ③学生生活110番    | 4年間一括払いの会<br>費:<br>10,400円            | -                              | λUλ               |    |                                                                                                    |  |
| ⑧システム利用料     |                                       | 500円                           | 500円              |    |                                                                                                    |  |
| 総額           |                                       | 24,310円                        | 39,930円           |    |                                                                                                    |  |
|              |                                       |                                | 個別設定ブランをご希望の方はこちら | 57 | 「近大生基本プラン」「安心プラン」<br>以外のプランでお申込みの方は、<br>右下の「個別設定プラン」をクリック                                                       |  |

### ●「近大生基本プラン」「安心プラン」以外をお申込の方

|              |                                       | 選択中     |         |  |  |
|--------------|---------------------------------------|---------|---------|--|--|
|              |                                       | 個別に定プラン |         |  |  |
| ①生協出資金       | 50 : 5,000円<br>10 : 1,000円            |         | 加入      |  |  |
| ②CO•OP学生総合共済 | 1年間の掛金:<br>14,400円<br>G1200コース        |         | 加入 🗸    |  |  |
| ③学生賠償責任保険    | 初年度の保険料:<br>1,800円<br>19H             |         | 加入 🗸    |  |  |
| ④就学費用保障保険    | 4年制 1年目の保険<br>料※:<br>1口×2,610円<br>19W |         | 加入 1口 🖌 |  |  |
| 共済掛金・保険料計    | \$+\$+€                               |         | 18,810円 |  |  |
| ③学生生活110番    | 4年間一括払いの会<br>費:<br>10,400円            |         | 加入 🗸    |  |  |
| ⑧システム利用料     |                                       |         | 500円    |  |  |
| 総額           |                                       | 34,710円 |         |  |  |
|              |                                       |         |         |  |  |

#### 個別設定プラン

現在「加入している保険がある」など、「近大生基本 プラン」「安心プラン」以外を選択希望の方は、『個別 設定プラン』から加入する保障(就学費用保障保険 は口数)・サービスをお選びください。